# Standard Report: Table

The table reporting element can be used to report on Net Promoter Score<sup>®</sup> questions with a scale of 0-10. Learn about how the score is calculated here.

By default, the NPS Question will report with a breakdown of Promoters, Passives, and Detractors as well as the NPS Score. By contrast, the table shows a breakdown of responses across the 11 point scale.

|                                                                                     | 0         | 1         | 2         | 3         | 4         | 5         | 6         | 7           | 8           | 9           | 10          | + | Layout & Options Move |
|-------------------------------------------------------------------------------------|-----------|-----------|-----------|-----------|-----------|-----------|-----------|-------------|-------------|-------------|-------------|---|-----------------------|
| How likely are you to recommend<br>Ice Cream Stand to a<br>iriend or family member? | 2<br>1.5% | 3<br>2.3% | 1<br>0.8% | 5<br>3.8% | 3<br>2.3% | 3<br>2.3% | 9<br>6.8% | 14<br>10.6% | 24<br>18.2% | 25<br>18.9% | 43<br>32.6% | × | Delete                |

To use the Table Element to report on your NPS question, follow these steps.

- 1. Within your Standard Report, click the **Chart Type** menu associated with your NPS question.
- 2. From the Overall (Aggregate) Charts list, click on the Table option.

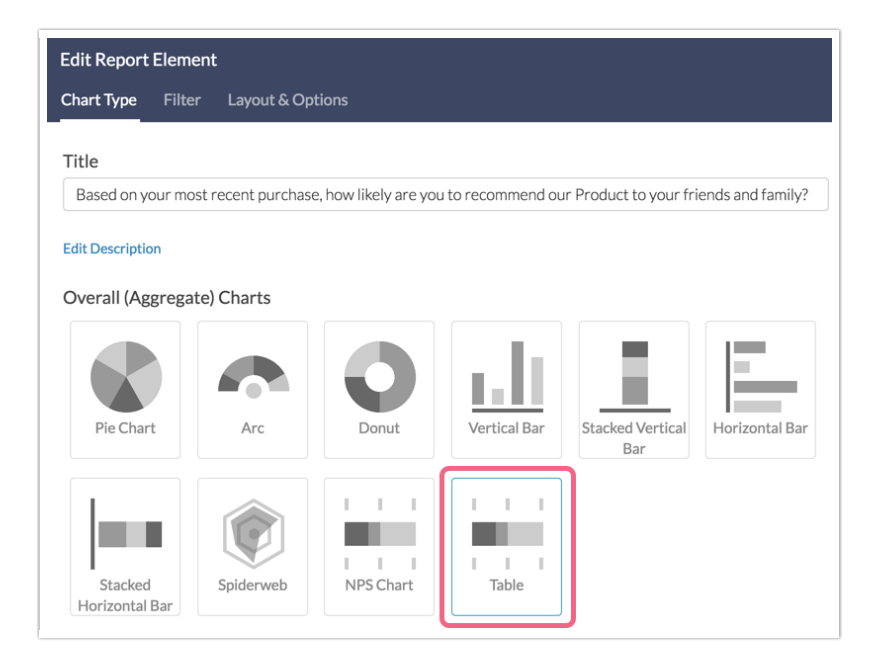

3. Save your reporting element.

Default Questions

• None

### **Related Chart Types**

• NPS Chart

## Available Options for the Table Element

There are a couple of options available for the table element.

#### **Filter Tab**

First, if you wish to filter the data that displays for an individual pie chart, click **Filter** to the right of the element and use the logic builder. Learn more about filtering an individual element.

- If you wish to display the specific details of your filters below your chart check the **Show Details of Filter with Report Element** checkbox below the logic builder.
- You will also see an option to filter this element by **Survey Link or Campaign**. This filter option will allow you to only include data in this element that was collected via a specific link (or links).

| Edit Report Element                        |             |
|--------------------------------------------|-------------|
| Chart Type Filter Layout & Options         |             |
| Remove All Logic                           |             |
| Select a condition 🔶 is exactly equal 1 🖨  |             |
| + Add Condition                            | + Add Group |
| Show Details of Filter with Report Element |             |
| > Filter by Survey Link or Campaign        |             |
|                                            |             |

#### **Chart Type Tab**

Second, questions that default to display as a Pie Chart can also be displayed as a number of different chart types. Click **Chart Type** to the right of the element and select a different chart type from the available options.

#### Layout & Options Tab

To explore even more options, review the settings available within the Layout & Options section.

#### **Question Options**

- Chart Include or exclude the main chart.
- Summary Table This is the table below the chart that includes the percent and count.

#### **Answer Options**

• **Response Counts** - If you would like to exclude the response counts on the far right of the chart uncheck this option.

#### **Grid Options**

• **Row Total** - Check this box to show a total number of responses for the grid. The row total will be displayed as a column on the far right of the table.

*Net Promoter, Net Promoter System, Net Promoter Score, NPS and the NPS-related emoticons are registered trademarks of Bain & Company, Inc., Fred Reichheld and Satmetrix Systems, Inc.* 

Related Articles